# AT-530 Quick Start Guide

| Installation and access             | 2 |
|-------------------------------------|---|
| Configure AT-530 to make VoIP calls | 3 |
| WAN Config                          | 3 |
| SIP Config                          | 4 |

# Installation and access

Installation:

Set up AT-530 as below:

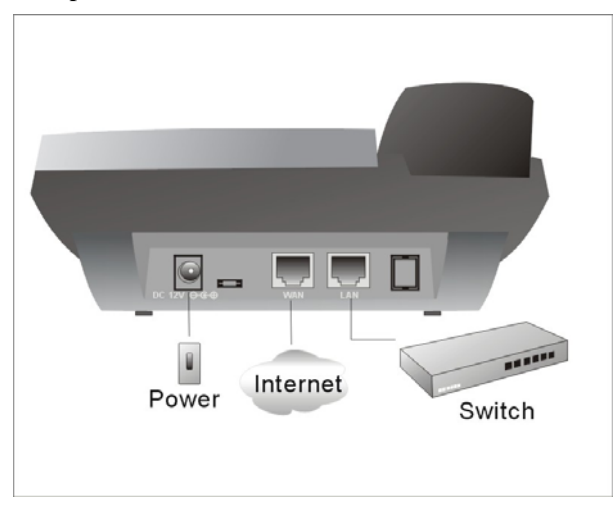

When the AT-530 is connecting to your network. You can use the "Sysinfo" button to obtain AT-530 WAN port IP.

Modify your computer's IP address to the same network as AT-530

Key in AT-530's IP address in the web browser and press enter, then you can access AT-530's web manage interface. Remember the account is *admin/admin* for administrator and *guest/guest* for user.

# **Configure AT-530 to make VoIP calls**

# WAN Config

### Enter *Network* →*WAN Config* to set the WAN setting:

AT-530 supports three different IP types: Static IP, Dynamic obtain IP (DHCP) and PPPoE. You can use either of these IP types to connect the internet.

|                   |              |                |                 |                                 |               | WAN Configuratio |
|-------------------|--------------|----------------|-----------------|---------------------------------|---------------|------------------|
| Active IP         |              | с              | Current Netmask |                                 | IAC Address   | Current Gateway  |
| 192.168.1.58      |              |                | 255.255.255.0   | 255.255.255.0 00:09:45:52:8a:64 |               | 192.168.1.1      |
| Mac               | Authent      | icating Code   |                 |                                 |               | Valid MAC        |
|                   | IF           | P Address      | 192.168.1.179   |                                 | Netmask       | 255.255.255.0    |
| Static            |              | Gateway        | 192.168.1.1     |                                 | DNS Domain    |                  |
|                   | Pt           | imary DNS      | 202.96.134.133  |                                 | Alternate DNS | 202.96.128.68    |
|                   |              |                |                 |                                 |               |                  |
|                   |              |                |                 |                                 |               |                  |
| PPPOE S           | erver        | ANY            |                 |                                 |               |                  |
| PPPOE S<br>Userna | erver<br>ime | ANY<br>user123 |                 |                                 |               |                  |

### Use Static IP:

----Select "Static";

- ----Enter the AT-530's IP address in the "IP address" field.
- ----Set the "Netmask", default 255.255.255.0
- ----Enter the AT-530's upper gateway IP address(for example:Router) in the "Gateway" field
- ----Key in the DNS information in the "Primary DNS" and "Alter DNS" fields.

### Use DHCP:

----Select DHCP

If you have a DHCP server in your network, AT-530 will automatically obtain the network information from your DHCP server.

### Use PPPoE:

----Select PPPoE

----Type your PPPoE dialup information in the PPPoE setting fields:PPPoE server(option), Username and password.

Then the AT-530 will connect to the internet through PPPoE, and automatically obtain the IP address, Netmask, Gateway, Primary DNS and Alter DNS information.

|                      |            | P P     | none                 |                      |
|----------------------|------------|---------|----------------------|----------------------|
|                      |            |         | SIP[Reg              | istered] Configurati |
| Register Server Addr | 210.21.220 | .50     | Proxy Server Addr    |                      |
| Register Server Port | 5060       |         | Proxy Server Port    |                      |
| Register Username    | 59852532   |         | Proxy Username       |                      |
| Register Password    | •••••      |         | Proxy Password       |                      |
| Domain Realm         |            |         | Local SIP Port       | 5060                 |
| Phone Number         | 59852532   |         | Register Expire Time | 60 seconds           |
| Detect Interval Time | 60         | seconds | User Agent           | Voip Phone 1.0       |
| Encrypt Key          |            |         | Server Type          | common 💌             |
| DTMF Mode            | DTMF_REL   | AY 🔽    | RFC Protocol Edition | RFC3261 🔽            |
| Inable Register      |            |         |                      |                      |

## **SIP Config**

Enter *VoIP*  $\rightarrow$  *SIP Config* setting page and set the sip information

----Register Server Addr : sip server address;

----Register Server Port : sip serverre register port;

----Register Username : username of your sip account;

----Register Password : password of your sip account;

----Register Number : Phone number of your sip account; the same as username if none

----check Enable Register;

Then you can make VoIP calls if the WAN and SIP config is correct.

**Notice:** Please go to the "Config Manage" and save the config, otherwise you will lose the setting after device reboot.